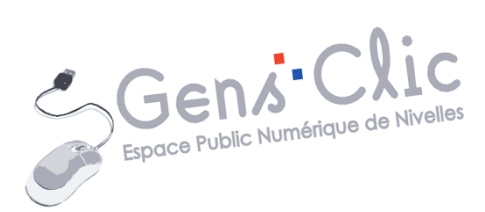

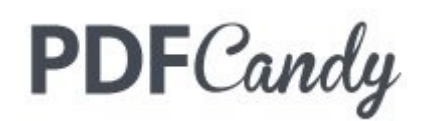

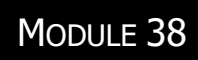

PDF CANDY

EPN Gens Clic | Module 38 Intermédiaire Géraldine Masse CC0

## PDF Candy

PDF Candy propose 44 outils gratuits pour gérer vos fichiers PDF en ligne (conversions, modifications...) Vos fichiers ne doivent cependant pas dépasser 10 Mo. Pour accéder au site : <u>https://pdfcandy.com/fr/</u> ou simplement en saisissant PDF candy dans le champ de recherche de votre moteur de recherche.

pdfcandy.com > ... •

PDF Candy - Éditez gratuitement un PDF grâce à l'éditeur ...

Éditez des fichiers PDF grâce à **PDF Candy** - un éditeur PDF en ligne gratuit. Convertissez un PDF en Word, un PDF en JPG, fusionnez un PDF, scindez un PDF ...

PDF en Word Télécharger - Word en PDF -Convertisseur PDF - ...

JPG en PDF Comment convertir un JPG en PDF. Glissez-déposez une ou ...

Word en PDF Pour convertir votre document Word au format PDF, vous ...

Autres résultats sur pdfcandy.com »

PDF en JPG Ajoutez un fichier PDF que vous

souhaitez transformer en JPG ...

Télécharger

PDF Candy Desktop est un outil polyvalent qui vous permet de ...

Fusionner PDF Vous devez tout d'abord glisserdéposer les fichiers PDF pour la ...

### **Convertir en PDF**

Le PDF est un format de document qui peut être lu par tous les ordinateurs et autres appareils. Imaginez que vous recevez un fichier par email mais que vous ne possédez pas le programme adéquat pour le lire. Convertissez-le afin de ne plus rencontrer de problème.

PDF Candy propose une série d'outils pour convertir différents types de fichiers en PDF.

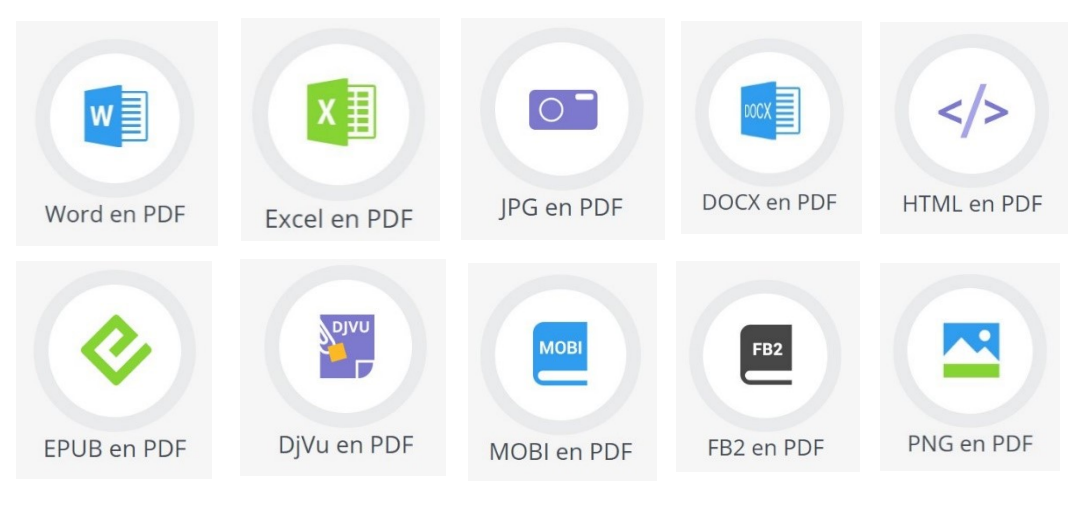

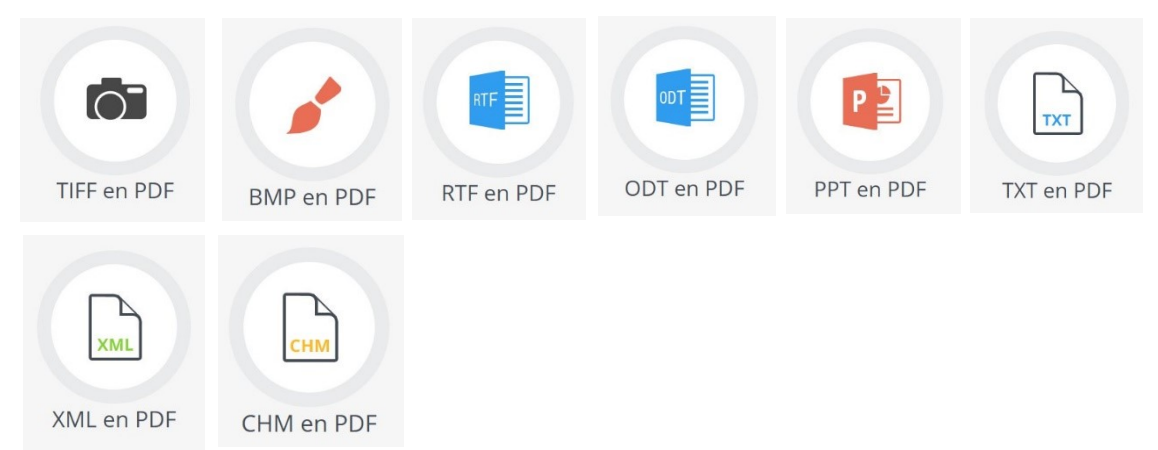

Word : traitement de texte de la suite Microsoft.

- **Excel :** tableur de la suite Microsoft.
- **JPG :** format d'image.
- **DOCX :** format fichier Word.
- **HTML :** format page Web.
- **EPUB :** format livre numérique.
- **DjVu :** format fichier archivé.
- **MOBI :** format livre numérique.
- FB2 : format livre numérique.
- **PNG :** format d'image.
- **TIFF :** format d'image.
- **BMP** : format d'image.
- **RTF :** format fichier texte.
- **ODT :** format fichier texte.
- **PPT :** format fichier PowerPoint.
- **TXT :** format fichier texte.
- **XML :** format fichier Web.
- **CHM :** format fichier aide Windows.

**Exemple :** vous souhaitez convertir un fichier PNG en PDF. Cliquez sur l'outil correspondant.

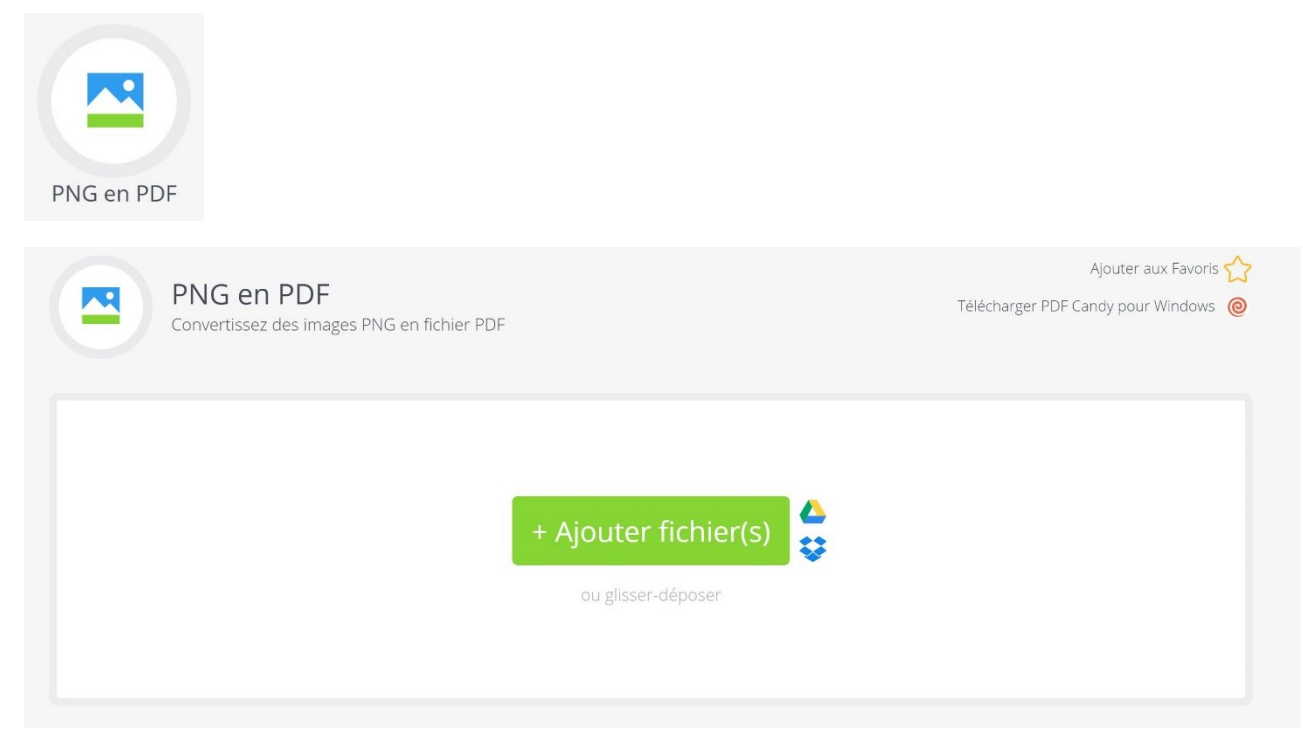

Vous pouvez glisser votre fichier (ou plusieurs fichiers) dans le cadre ou cliquer sur le bouton Ajouter fichier(s). Si vous utilisez le bouton, un explorateur s'ouvre pour vous permettre de sélectionner votre fichier.

| 🧿 Ouvrir                                                               |                        |     |                        | ×      |
|------------------------------------------------------------------------|------------------------|-----|------------------------|--------|
| $\leftarrow$ $\rightarrow$ $\checkmark$ $\uparrow$ $\square$ $\ll$ Doc | uments > PDF           | 5 V | Rechercher dans : PDF  | Q      |
| Organiser 👻 Nouveau                                                    | dossier                |     | == -                   |        |
| ^                                                                      | Nom                    | ^   | Modifié le             |        |
| OneDrive                                                               | Nouveau dossier        |     | 02-04-20 16            | :15    |
|                                                                        | Nouveau dossier (2)    |     | 02-04-20 16            | :15    |
| V 💻 Ce PC                                                              | PDF Candy              |     | 03-04-20 11            | :44    |
| Bureau                                                                 |                        |     |                        |        |
| Documents                                                              |                        |     |                        |        |
| 🔰 📰 Images                                                             |                        |     |                        |        |
| > 🁌 Musique                                                            |                        |     |                        |        |
| > 🧊 Objets 3D                                                          |                        |     |                        |        |
| 🔉 🕂 Téléchargement:                                                    |                        |     |                        |        |
| > 📑 Vidéos                                                             |                        |     |                        |        |
| 🗧 🏪 Windows (C:) 🗸 🗸                                                   | <                      |     |                        | >      |
| Nom d                                                                  | lu fichier : PDF Candy | ~   | Fichiers personnalisés | ~      |
|                                                                        |                        | -   | Ouvrir                 | nnuler |
|                                                                        |                        |     |                        |        |

| PNG en PDF<br>Convertissez des images PNG en fichier PDF | Ajouter aux Favoris 🏠<br>Télécharger PDF Candy pour Windows 🧕 |
|----------------------------------------------------------|---------------------------------------------------------------|
| Tri : <u>A-Z</u> <u>Z-A</u>                              | O <u>Recommencer</u>                                          |
| PDF Cand                                                 | f<br>■ # =<br>x.png                                           |
| Ajouter plus de fichiers Auto                            | Petite marge V Convertir 1 fichier(s)                         |

Lorsque vous avez ouvert votre fichier, vous avez quelques paramètres à régler, dans le cas d'une conversion PNG vers PDF, vous devez définir la taille ainsi que le type de marge. Notez que pour ajouter plus de fichiers, il suffit de cliquer sur le bouton vert.

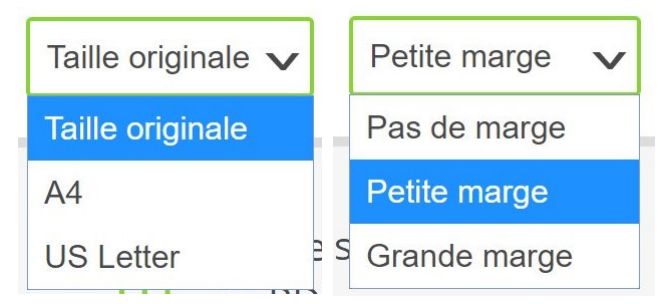

Si vous passez le curseur de votre souris sur la miniature du fichier à convertir, vous verrez apparaitre une loupe et une croix. Vous pourrez donc zoomer et supprimer le fichier.

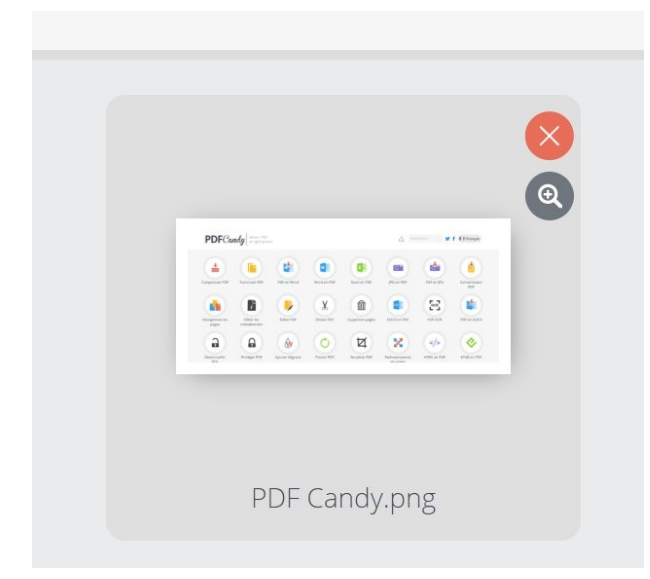

Lorsque votre paramétrage est terminé, cliquez sur **Convertir 1 fichier(s)**.

Après quelques secondes, la conversion est terminée.

| 1 image(s) PNG ont                                                                | Fini !<br>été converties avec | succès vers un fichier PDF.    |  |  |  |  |  |  |  |
|-----------------------------------------------------------------------------------|-------------------------------|--------------------------------|--|--|--|--|--|--|--|
| Télécharger le fichier 生 🛆 😂 🛛 Télécharger PDF Candy pour Windows 🛛 Recommencer 🖒 |                               |                                |  |  |  |  |  |  |  |
| Plus d'options d'édition :                                                        |                               |                                |  |  |  |  |  |  |  |
| Taille du fichier :                                                               | 754KB                         | <u>Compresser PDF</u>          |  |  |  |  |  |  |  |
| Mot de Passe :                                                                    | Aucun mot de passe            | Protéger PDF                   |  |  |  |  |  |  |  |
| Numéros de page :                                                                 | Non                           | 🔚 Numéros de page              |  |  |  |  |  |  |  |
| Total pages :                                                                     | 1                             | 🛉 <u>Réorganisez les pages</u> |  |  |  |  |  |  |  |
| Taille de la page :                                                               | 2945x1276                     | 🔀 Redimensionner les pages     |  |  |  |  |  |  |  |
| Auteur :                                                                          | N/A                           | L'Éditer les métadonnées       |  |  |  |  |  |  |  |
| Titre :                                                                           | N/A                           | h Éditer les métadonnées       |  |  |  |  |  |  |  |
| Sujet :                                                                           | N/A                           | Éditer les métadonnées         |  |  |  |  |  |  |  |
| Créé le :                                                                         | 2020-04-03 09:55:34           | Éditer les métadonnées         |  |  |  |  |  |  |  |
|                                                                                   |                               |                                |  |  |  |  |  |  |  |

Vous pouvez utiliser une autre option proposée par Candy PDF : compresser le PDF, le protéger,... Vous pouvez également recommencer avec un autre fichier, cliquez pour cela sur le bouton **Recommencer**. Et vous pouvez bien sûr télécharger le fichier converti via le bouton **Télécharger le fichier**.

Le fichier téléchargé se trouve dans votre dossier **Téléchargements**, sauf si le navigateur vous a demandé de choisir un emplacement.

#### **Convertir un PDF**

Le principe est identique pour les différentes possibilités de conversions. Cela fonctionne de la même manière lorsque la conversion va du format PDF à un autre type de format :

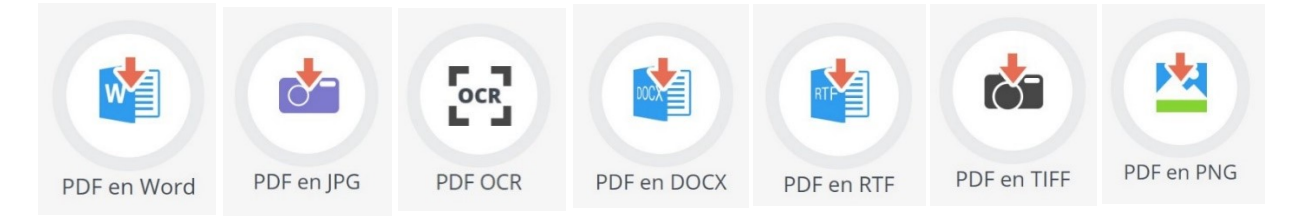

- Sélectionner l'outil.
- Ajouter le(s) fichier(s).
- Vérifier les paramètres proposés.
- Lancer la conversion.

• Télécharger le fichier.

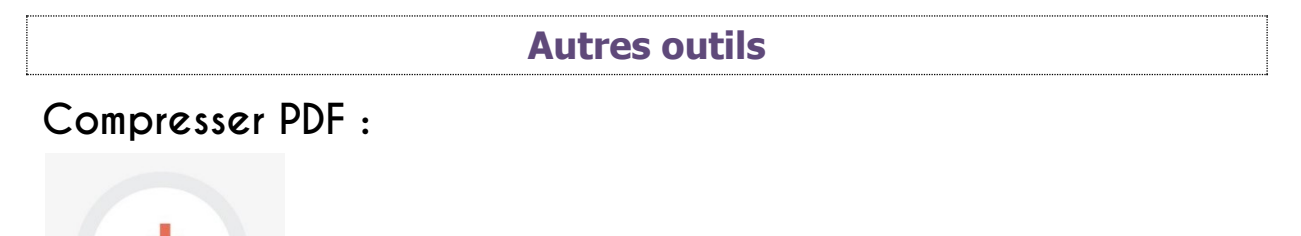

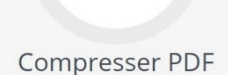

Cet outil permet de réduire la taille de vos PDF.

Cliquez sur l'outil et ouvrez votre fichier. Choisissez votre type de compression.

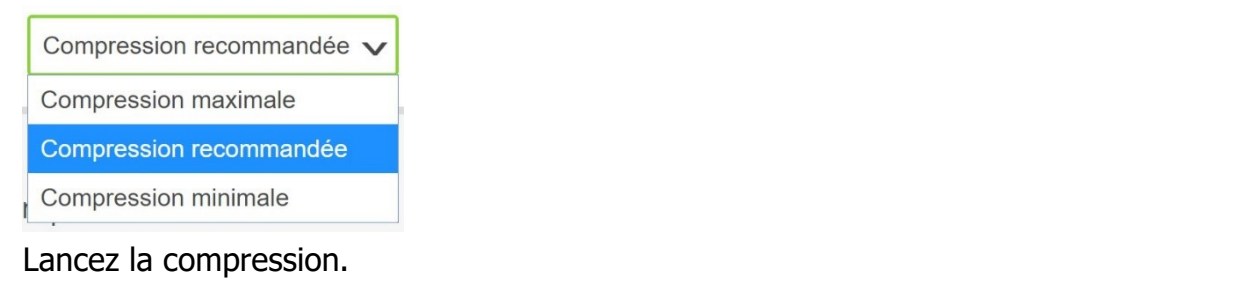

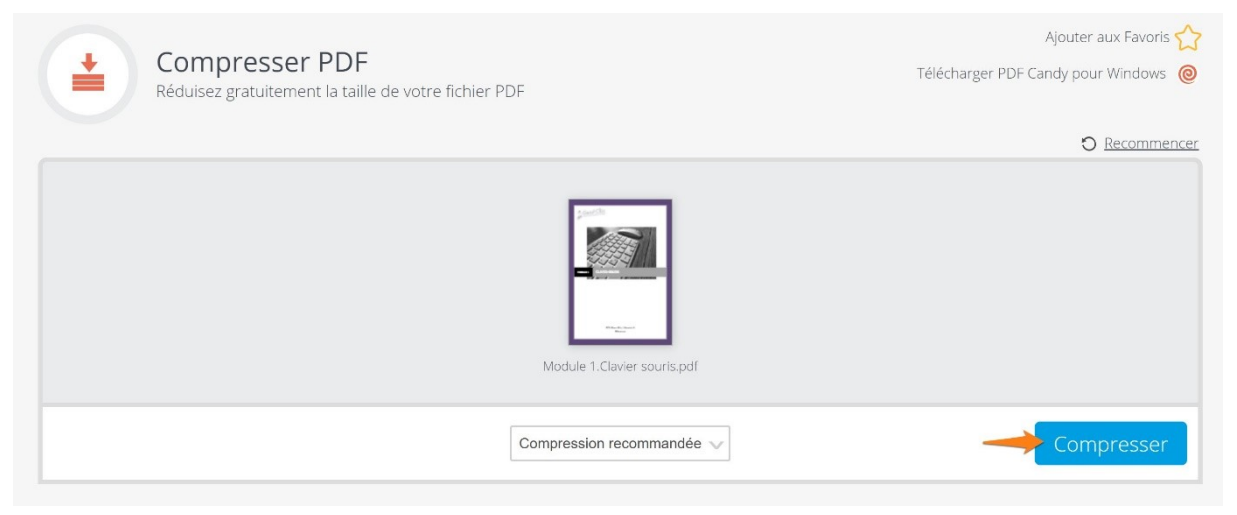

#### Fini !

La taille du fichier "Module 1.Clavier souris.pdf" a été réduite de 2515KB à 1095KB.

Télécharger le fichier 坐 🛆 😂 🛛 Télécharger PDF Candy pour Windows 🔹 Recommencer (

# Fusionner PDF :

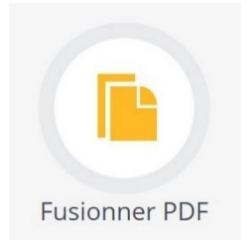

Cet outil permet de fusionner plusieurs PDF. Vous obtiendrez un fichier unique qui reprendra les différents fichiers choisis.

Cliquez sur l'outil, ouvrez le premier fichier concerné (ou tous s'ils sont placés au même endroit) ensuite cliquez sur le + pour ajouter le(s) suivant(s).

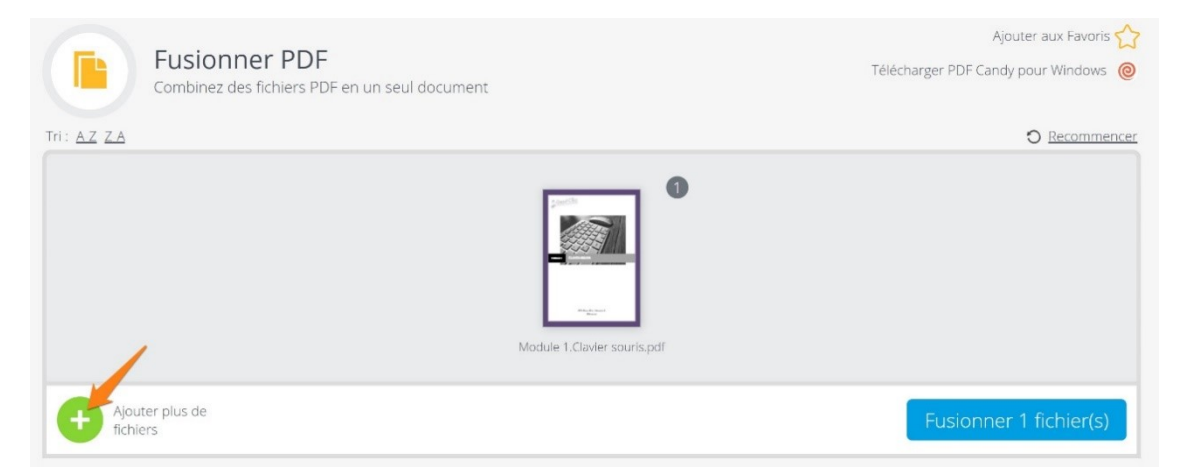

Cliquez ensuite sur Fusionner x fichier(s).

Patientez et cliquez enfin sur Télécharger le fichier

## Réorganiser les pages :

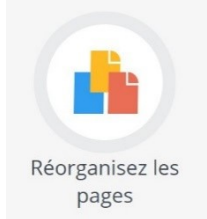

Cet outil va vous permettre de modifier l'ordre des pages de votre fichier PDF.

Ouvrez votre fichier.

PDF Candy affiche alors les miniatures de chacunes de pages du fichier. Si vous passez le curseur lde la souris sur une miniature, vous pourrez soit zoomer soit supprimer la page.

Module 38 : Partie 3 : PDF Candy

| page                    | 2<br>2<br>page | Base | Page | page<br>page | G<br>G<br>page |  |  |
|-------------------------|----------------|------|------|--------------|----------------|--|--|
| 7<br>page<br>13<br>page | 9<br>page      |      | Dage | An page      | 12<br>page     |  |  |
| Réorganisez les pages   |                |      |      |              |                |  |  |

Déplacez les pages avec des cliquer-glisser. Lorsque vous avez terminé, cliquez sur le bouton **Réorganiser les pages**. Il vous reste à télécharger le fichier.

## Editer les métadonnées :

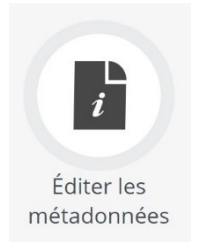

Avec cette fonction, vous pourrez modifier des informations telles que la date de création du fichier, le titre, l'auteur,...

| Module 1.Clavier souris.pdf                             |                                               |                            |  |  |  |  |  |
|---------------------------------------------------------|-----------------------------------------------|----------------------------|--|--|--|--|--|
| Auteur ·                                                | Keywords:                                     | Appliquer les modification |  |  |  |  |  |
| Géraldine Massel                                        |                                               | Appliquer les modification |  |  |  |  |  |
| Géraldine Masse                                         | Créé le :                                     | Appriquer les modification |  |  |  |  |  |
| Géraldine Masse<br>Titre :<br>Clavier-Souris            | Créé le :<br>2019-05-05 17:20                 |                            |  |  |  |  |  |
| Géraldine Masse<br>Titre :<br>Clavier-Souris<br>Sujet : | Créé le :<br>2019-05-05 17:20<br>Modifié le : |                            |  |  |  |  |  |

Une fois les modifications terminées, cliquez sur Appliquer les modifications.

Téléchargez votre fichier.

# Editer PDF :

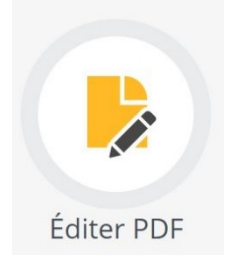

Cet outil permet d'éditer votre PDF, c'est-à-dire de lui apporter des modifications telles que du texte, des encadrements,...

Ajoutez un fichier. Votre PDF s'ouvre dans un éditeur.

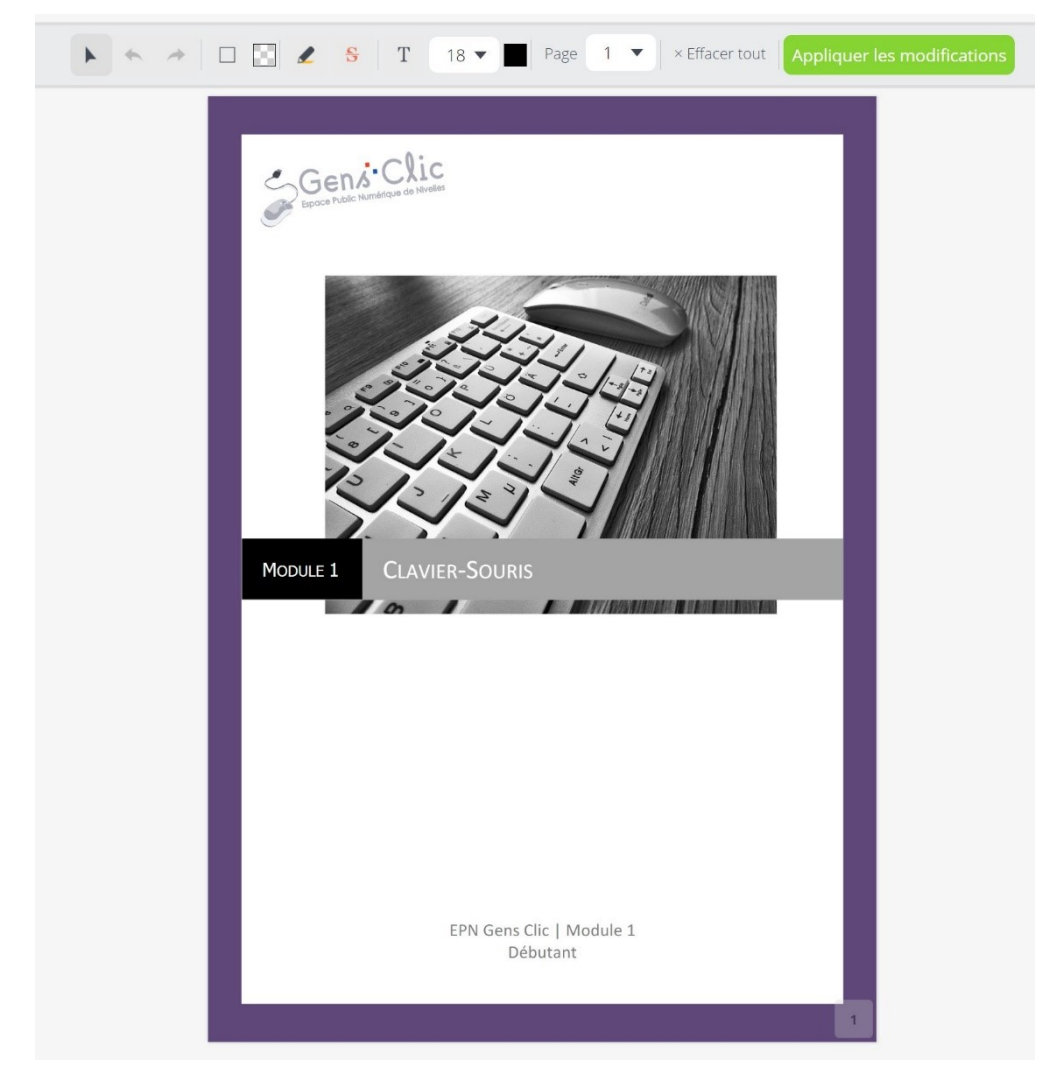

# Ajouter du texte :

Si vous cliquez sur l'outil Texte, vous pourrez ajouter des zones de texte sur vos pages.

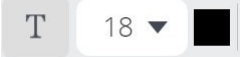

#### zs bases :

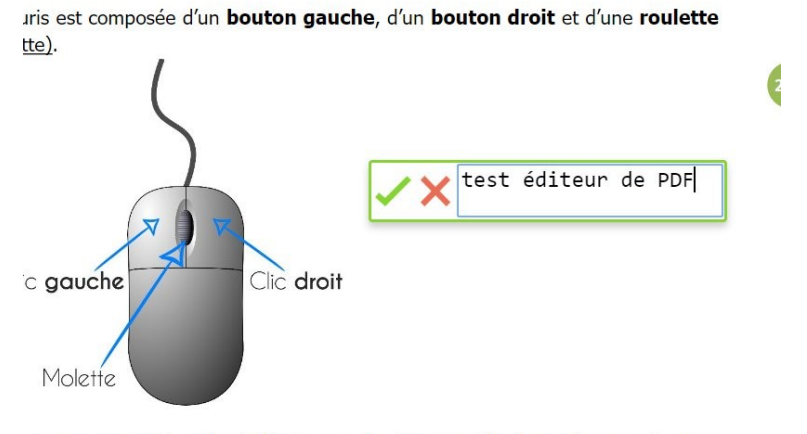

souris est représentée à l'écran par un **curseur** (ci-dessous). Lorsque vous z votre souris. ce mouvement est retranscrit à l'écran.

Si vous validez la zone le texte sera ajouté de façon discrète. Si vous cliquez sur la croix, la zone disparaît.

#### sée d'un bouton gauche, d'un bouton droit et d'une roulette

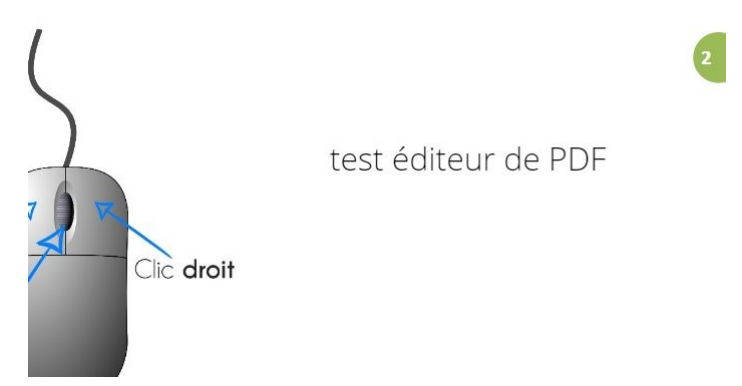

Vous pouvez mettre en forme le texte (taille et couleur) :

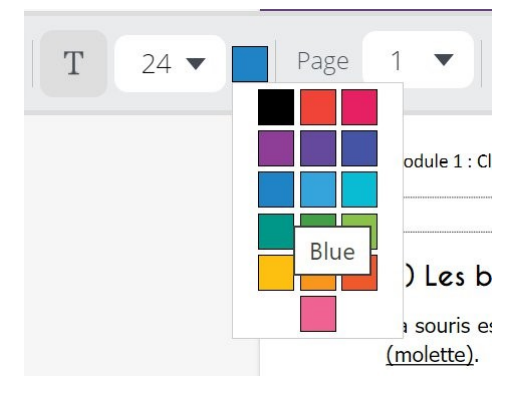

## Barrer du texte :

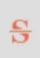

Le texte que vous surlignerez avec cet outil sera barré.

Votre souris est représentée à l'écran par un **curseur** (ci-dessous). Lorsque vous bougez votre souris, ce mouvement est retranscrit à l'écran.

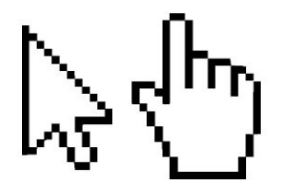

#### Changement de forme du pointeur :

En fait, le pointeur peut changer de forme lorsqu'il est par-dessus un objet: texte, bouton, image ou autre. Voici quelques-unes des "transformations" que peut prendre le pointeur selon la situation.

- Pointeur habituel pour sélectionner un objet. Il suffit de cliquer sur l'objet pour le sélectionner. Selon le logiciel, vous pouvez garder un doigt sur la touche MAJ (Shift) ou Ctrl pour sélectionner plusieurs objets en même temps.
- Permets de "glisser" ou de "tirer" un objet à un autre endroit. Il suffit de sélectionner l'objet à déplacer. Ensuite, en gardant un doigt sur le boutom gauche de la souris, déplacez l'objet sélectionné à un nouvel endroit.

## **Encadrer :**

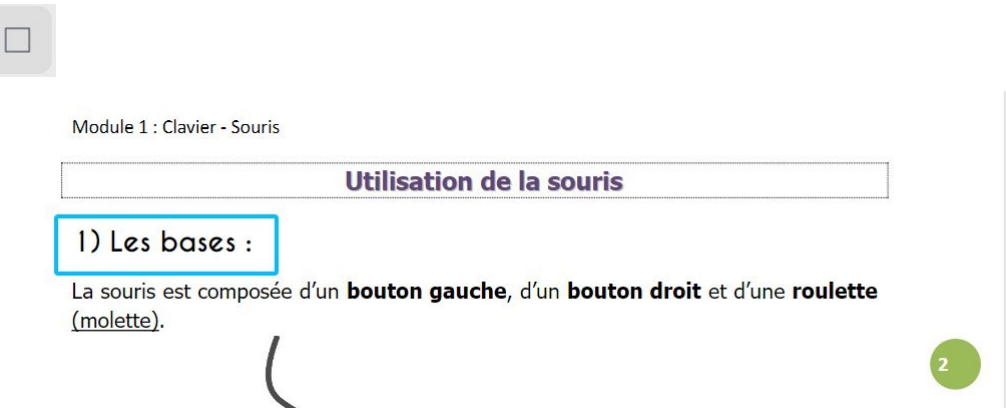

Par défaut, le cadre est transparent à l'intérieur, pour créer un rectangle de couleur, vous devez sélectionner une couleur :

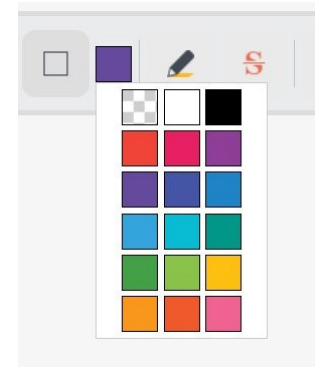

## Surligner des zones :

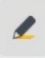

Faites des rectangles de sélection pour mettre en surbrillance certaines zones.

souris sur une surface.

#### 2) Placement des doigts sur les boutons :

- La position des doigts est très importante :
- Les doigts doivent être posés sur les boutons :
- l'index sur le bouton gauche.
- le majeur sur le bouton droit. (Et inversement pour les gauchers)

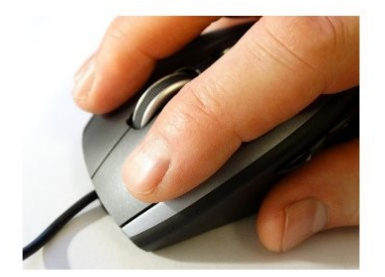

Veillez à avoir le bras en contact avec le bureau.

Appliquez vos modifications et téléchargez votre fichier.

## Diviser PDF :

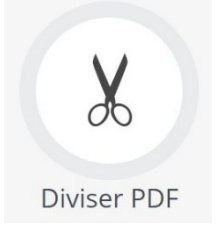

|    | Diviser en fichiers d'une seule $oldsymbol{ u}$ | ſ   | 1-13  |        |       |    | ×    |   |
|----|-------------------------------------------------|-----|-------|--------|-------|----|------|---|
|    | Diviser en fichiers d'une seule page            | •   |       |        |       |    |      |   |
|    | Sectionnez par plage de pages                   |     |       |        |       |    |      |   |
|    | Fusionner les pages sélectionnées               | s/  | inter | valles | de    |    | فر   | 2 |
|    | Supprimer les pages sélectionnées               | 5   |       |        |       |    | -    |   |
| VC | us Ce diviseur PDF intelligent                  | pro | opose | deux   | modes | de | Prot | f |

Si vous sélectionnez **Diviser en fichiers d'une seule page** votre PDF sera divisé en autant de fichiers qu'il y a de pages. Par contre, **Sectionnez par plage de pages** permet de diviser votre fichiers en groupe de pages. Vous pouvez également cocher les miniatures des pages que vous souhaitez fusionner ou supprimer.

|                                                                                                    | Contraction of the second second seco | The second second seco | A series of the series of the | Source and the second second s |
|----------------------------------------------------------------------------------------------------|----------------------------------------------------------------------------------------------------|----------------------------------------------------------------------------------------------------|----------------------------------------------------------------------------------------------------|----------------------------------------------------------------------------------------------------|
| G<br>The second second se | Image: Second second second                         |                                                                                                    |                                                                                                    | A constraint of the second second sec |
|                                                                                                    |                                                                                                    |                                                                                                    |                                                                                                    |                                                                                                    |

Divisez votre PDF et téléchargez le fichier.

## Supprimer pages :

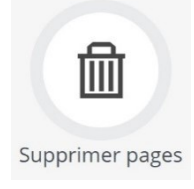

Cette option permet de supprimer une ou plusieurs pages de votre PDF.

Indiquez quelle(s) page(s) ou section de pages vous souhaitez supprimer et cliquez sur le bouton vert. Vous pouvez également sélectionner directement les pages à supprimer.

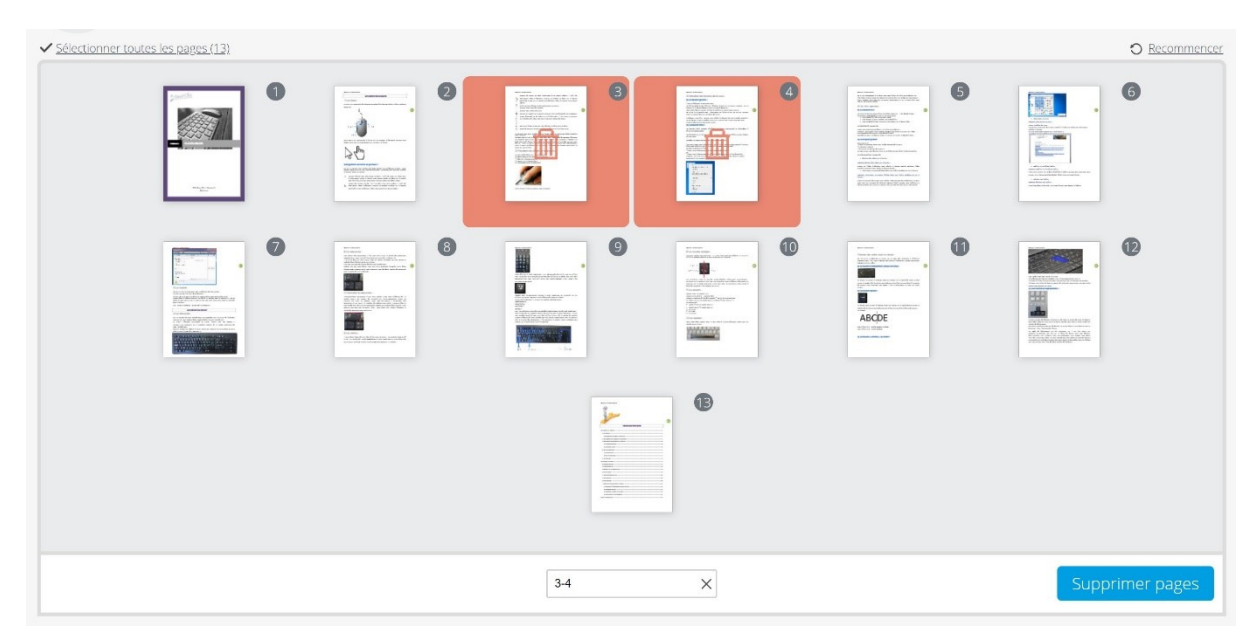

Cliquez sur **Supprimer pages** et téléchargez votre fichier.

# Déverrouiller PDF :

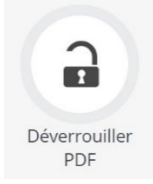

Cet outil déverrouille les PDF protégés.

Vous pouvez télécharger le PDF sans mot de passe. Vous ne devrez plus le saisir à l'ouverture.

# Protéger PDF :

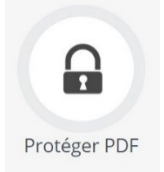

Ajoutez un fichier, entrez un mot de passe, ressaisissez-le une 2<sup>e</sup> fois. Cliquez sur le bouton Protéger PDF et téléchargez votre fichier.

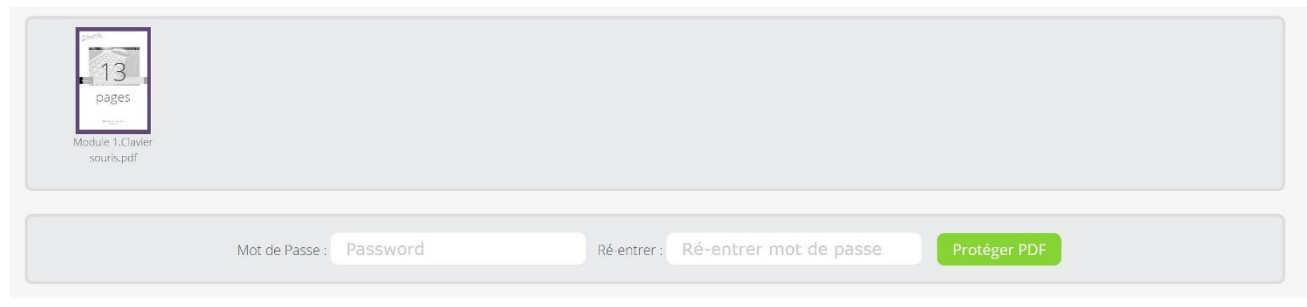

# Ajouter un filigrane :

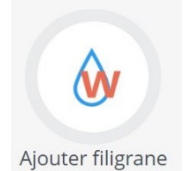

Cet outil permet d'ajouter un filigrane à votre fichier.

Vous pouvez ouvrir une image ou saisir le texte du filigrane.

| PDFCandy distant PDF<br>en ligne gratuit Convertir PDF Convertir en PDF Autres outils | 🗄 🎔 f 🚺 Français                                              |
|---------------------------------------------------------------------------------------|---------------------------------------------------------------|
| Ajoutez un filigrane à un PDF<br>Ajoutez un filigrane à votre document PDF en ligne   | Ajouter aux Favoris 🏠<br>Télécharger PDF Candy pour Windows 🧕 |
| Modure 1.Claver<br>souris.pdf                                                         |                                                               |
| Texte : EPN Nivelles Ou image : (Cliquez pour uploader) Position: Haut Gauche         |                                                               |
| Ajouter filigrane                                                                     |                                                               |

Positionnez-le avec le menu déroulant et cliquez sur Ajouter filigrane.

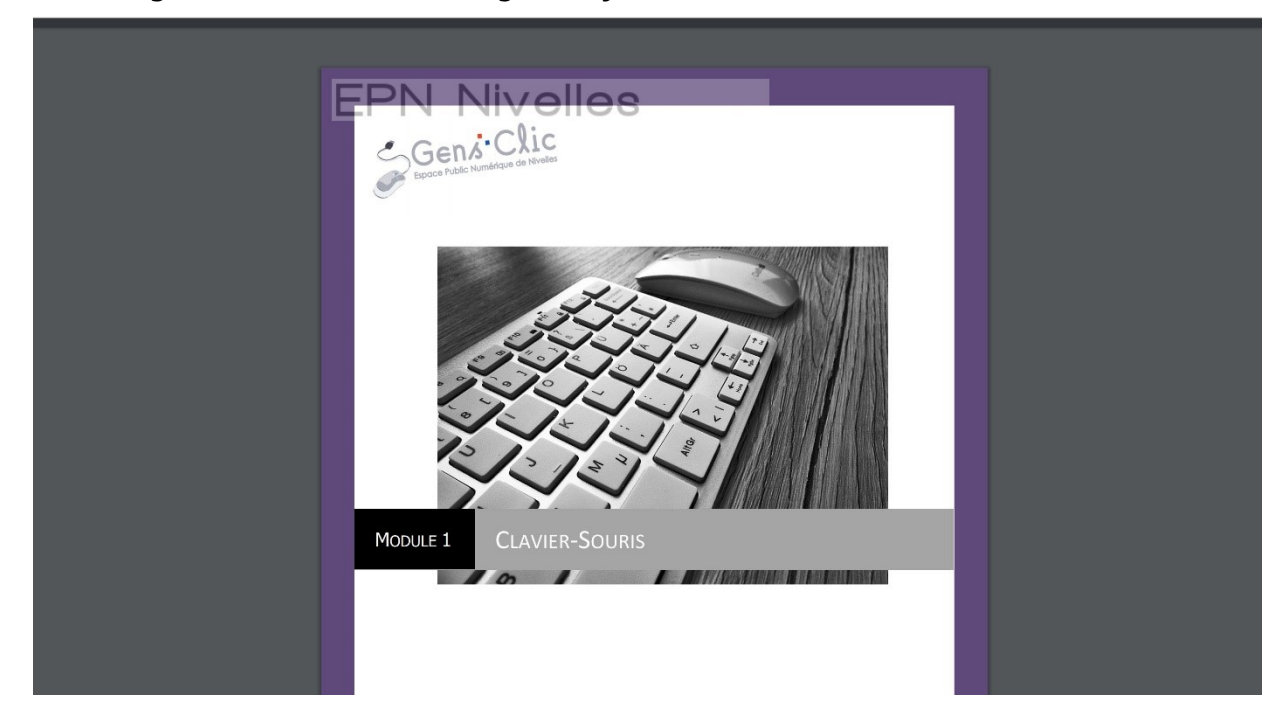

Téléchargez votre PDF avec le filigrane ajouté :

## Pivoter PDF :

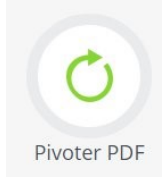

Utilisez cet outil pour faire pivoter les pages de votre fichier. Par exemple si vous souhaitez avoir la première page au format paysage.

Pivotez les pages de votre document grâce aux boutons. Ensuite cliquez sur **Pivoter PDF**. Il ne vous reste plus qu'à télécharger votre fichier.

| Pivoter PDF<br>Failes pivoter toutes les page | s d'un document PDF gratuitem | nent                                                                                                    |                                                                                                    |                                                                                                    | Ajouter aux Favoris 🧹<br>Télécharger PDF Candy pour Windows 🌘 |
|-----------------------------------------------|-------------------------------|----------------------------------------------------------------------------------------------------|----------------------------------------------------------------------------------------------------|----------------------------------------------------------------------------------------------------|---------------------------------------------------------------|
|                                               |                               |                                                                                                    |                                                                                                    |                                                                                                    | Recommence                                                    |
|                                               |                               | Second Second Se |                                                                                                    | In the second second se |                                                               |
|                                               |                               | Sector and the sector and the sector | La construction de la construction de la constructi | Here and the second second sec |                                                               |
|                                               |                               |                                                                                                    |                                                                                                    |                                                                                                    |                                                               |
|                                               | 0                             | O Annuler les modificati                                                                                                    | ons                                                                                                    |                                                                                                    | Pivoter PDF                                                   |

## **Recadrer PDF :**

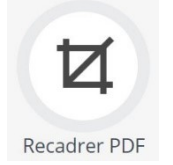

Cet outil sert à recadrer votre fichier. Vous pouvez donc réduire la dimension de celuici.

Ajoutez votre fichier, puis utilisez l'outil de recadrage : utilisez les poignées pour redimensionner la zone à sélectionner.

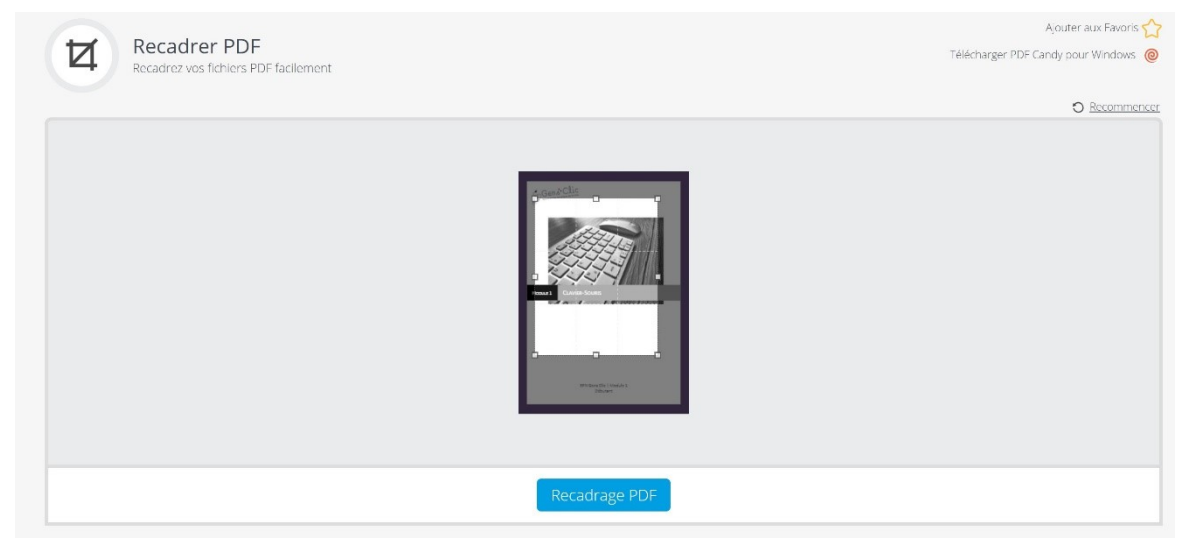

Cliquez sur Recadrage PDF et téléchargez votre fichier.

## Redimensionner les pages :

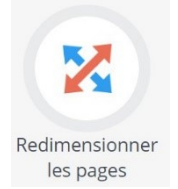

Utilisez cet outil pour modifier la taille de votre fichier. Par exemple, passer du format A4 au format A3.

Ajoutez votre fichier. Choisissez le format dans le menu déroulant. Cliquez sur **Redimensionner**.

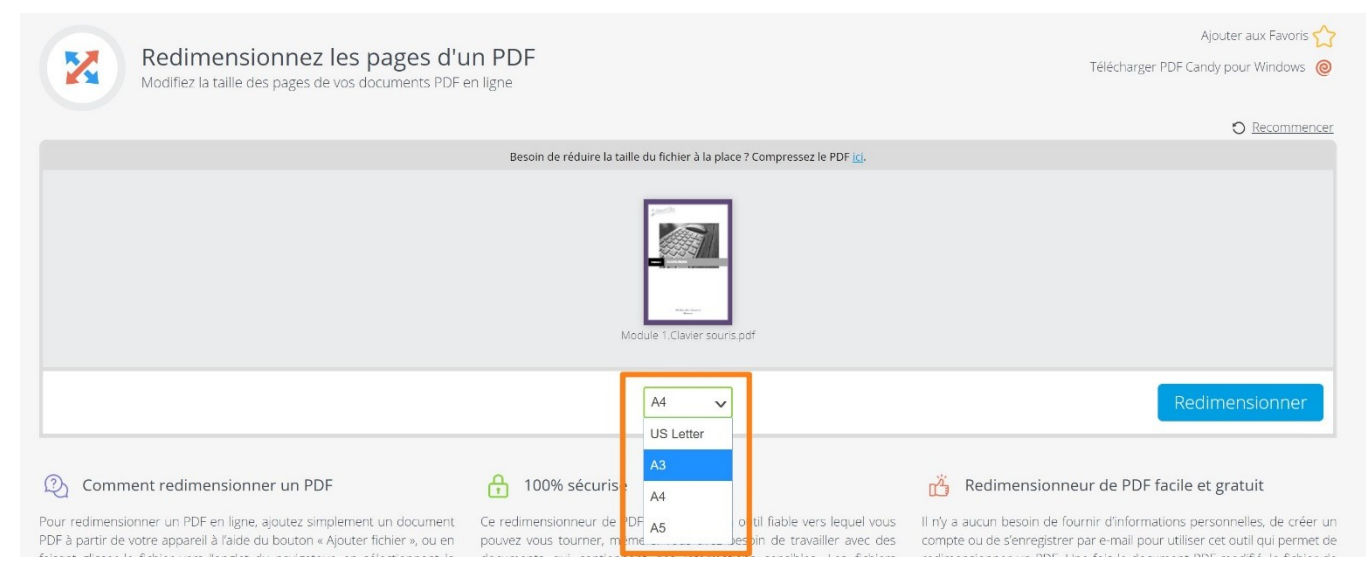

# Extraire images :

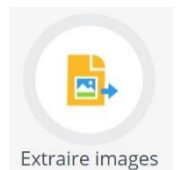

Cet outil extrait toutes les images contenues dans votre fichier.

Ajoutez votre fichier. Téléchargez le fichier :

| Extraire les images d'un PDF<br>Récupérez toutes les Images stockées dans votre fichier PDF | Ajouter aux Favoris 🏠 |
|---------------------------------------------------------------------------------------------|-----------------------|
| Fini !<br>Le fichier "Module 1.Clavier souris.pdf" a été traité avec succès.                |                       |
| Télécharger le fichier 坐 실 💝 🛛 Télécharger PDF Candy pour Windows 🛛 Recommencer 🔿           |                       |

Les images sont téléchargées dans un dossier compressé.

| 🛃 📕 =                |                                                             | Extraire                    | Module 1.Clav | vier souris                   |                      | - 🗆                                                                 |
|----------------------|-------------------------------------------------------------|-----------------------------|---------------|-------------------------------|----------------------|---------------------------------------------------------------------|
| chier Accueil Parta  | age Affichage                                               | Outils de dossier compressé |               |                               |                      | ^                                                                   |
| pingler à cès rapide | Couper<br>Copier le chemin<br>Coller le raccourc<br>papiers | d'accès                     | X Supprimer • | Nouveau<br>Nouveau<br>Nouveau | Propriétés<br>Ouvrir | Sélectionner tout<br>Aucun<br>Inverser la sélection<br>Sélectionner |
|                      | odule 1.Clavier sou                                         | ris                         |               |                               | ٽ ~                  | Rechercher dans :                                                   |
| ^                    |                                                             |                             |               |                               |                      |                                                                     |
| 📌 Accès rapide       |                                                             |                             |               |                               |                      |                                                                     |
| 🗖 Bureau 🛛 🖈         |                                                             |                             |               |                               |                      |                                                                     |
| 🖶 Téléchargeme 🖈     |                                                             |                             |               |                               |                      |                                                                     |
| 🖹 Documents 🖈        | image000                                                    | image001                    | image002      | image003                      | image00/             | image005                                                            |
| 📰 Images 🛛 🖈         | imageooc                                                    | inage001                    | inage002      | image005                      | imageoo-             | + image005                                                          |
|                      |                                                             |                             |               |                               |                      |                                                                     |
|                      |                                                             |                             |               |                               |                      |                                                                     |
|                      |                                                             |                             |               |                               |                      |                                                                     |
| 1                    | image006                                                    | image007                    | image008      | image009                      | image010             | image011                                                            |
| Creative Cloud File  | imageooc                                                    | inage007                    | intage=-000   | image=-009                    | inageore             | imageorr                                                            |
| • • • •              |                                                             |                             |               |                               |                      |                                                                     |
| OneDrive             |                                                             |                             |               |                               |                      |                                                                     |
| 🧏 Ce PC              |                                                             |                             |               |                               |                      |                                                                     |
| E Bureau             | image-013                                                   | image013                    | image=014     | image_015                     | image016             | image017                                                            |
| Documents            | inage==012                                                  | . inage013                  | mage014       | inage015                      | inage010             | , image017                                                          |
| 📰 Images             |                                                             |                             |               |                               |                      |                                                                     |
| Musique              |                                                             |                             |               |                               |                      |                                                                     |
| Objets 3D            |                                                             |                             |               |                               |                      |                                                                     |
| 🖶 Téléchargements    | image 010                                                   | image 010                   | image 020     | image 021                     | image 025            | imaga (22                                                           |
| ETT                  | image018                                                    | image019                    | mage020       | image021                      | image022             | image023                                                            |

# Extraire texte :

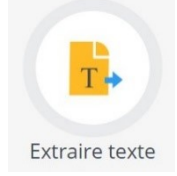

De la même façon que pour les images, cet outil va extraire le texte de votre fichier. Ajoutez votre fichier et téléchargez le fichier. Il s'agit d'un document texte.

Module 1.Clavier so....txt

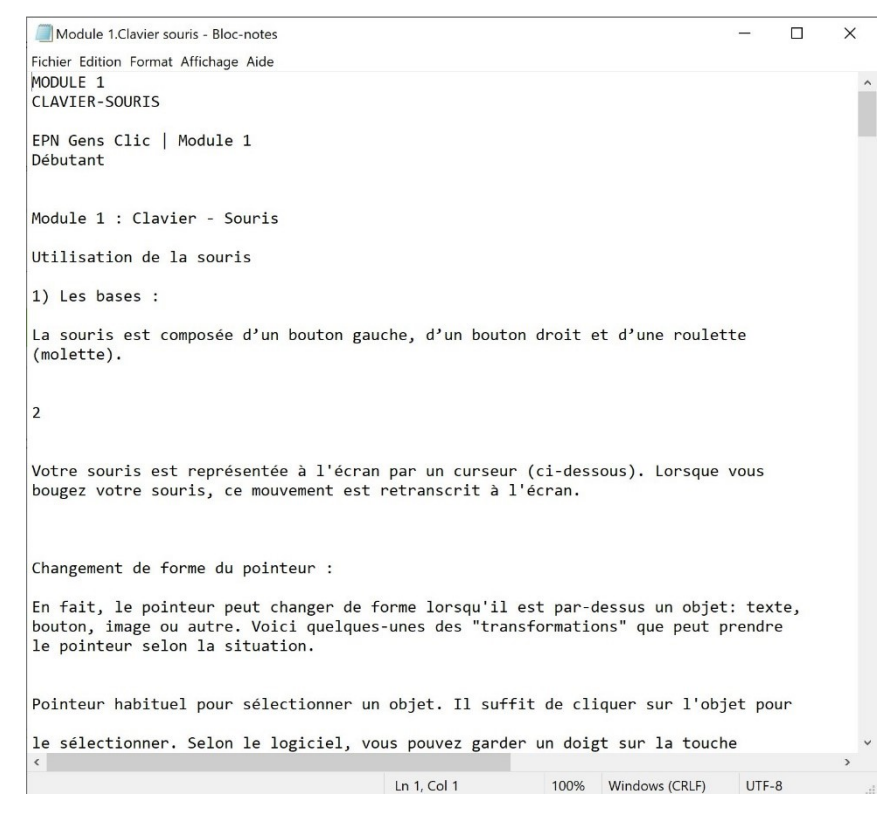

## Numéros de page :

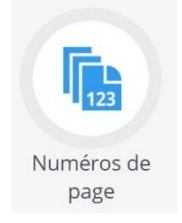

Utilisez cet outil pour ajouter une numérotation.

Lorsque votre fichier est ajouté, paramétrez la numérotation et cliquez sur **Ajouter des numéros de page**.

| Aj<br>Ajo                   | <b>outer des numé</b> i<br>utez des numéros de page à | ros de p<br>vos documer | <b>age à UI</b><br>hts PDF en qu | n PDF<br>ielques clics |                     |   |           | Télécharg  | Ajou<br>er PDF Candy | iter aux Favoris 🏠<br>pour Windows 🏼 @ |
|-----------------------------|-------------------------------------------------------|-------------------------|----------------------------------|------------------------|---------------------|---|-----------|------------|----------------------|----------------------------------------|
| Module 1.Clav<br>souris.pdf | er en en en en en en en en en en en en en             |                         |                                  |                        |                     |   |           |            |                      |                                        |
|                             | Commencer à partir de :                               | 1 Ve                    | ers : 13<br>Ajouter o            | Format :<br>des numér  | 1,2,3<br>os de page | • | Position: | Bas Droite | •                    |                                        |

# En-tête et pied de page :

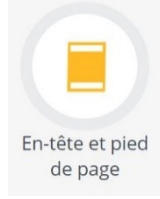

Paramétrez votre en-tête et votre pied de page dans le document que vous avez ajouté.

| Scottle                                           |                         |             |                                                        |                                         |   |
|---------------------------------------------------|-------------------------|-------------|--------------------------------------------------------|-----------------------------------------|---|
| 13                                                |                         |             |                                                        |                                         |   |
| pages                                             |                         |             |                                                        |                                         |   |
| Module 1.Clavier<br>souris.pdf                    |                         |             |                                                        |                                         |   |
|                                                   |                         |             |                                                        |                                         |   |
|                                                   |                         |             |                                                        |                                         |   |
|                                                   |                         |             |                                                        |                                         |   |
| En-Tête :                                         |                         |             | Pied de Page :                                         | version 2020                            |   |
| En-Tête :<br>Position:                            | Gauche                  | <b>•</b>    | Pied de Page :<br>Position:                            | version 2020<br>Gauche                  | • |
| En-Tête :<br>Position:<br>Police :                | Gauche<br>Arial         | •           | Pied de Page :<br>Position:<br>Police :                | version 2020<br>Gauche<br>Arial         | • |
| En-Tête :<br>Position:<br>Police :<br>Dimension : | Gauche<br>Arial<br>14px | •<br>•<br>• | Pied de Page :<br>Position:<br>Police :<br>Dimension : | version 2020<br>Gauche<br>Arial<br>14px | • |

## Cliquez sur **Appliquer les modifications** et téléchargez le fichier.

| 2/13                                                    | C <b>±</b> |
|---------------------------------------------------------|------------|
| EPN Gens Clic   Module 1<br>Débutant                    |            |
| version 2020                                            |            |
| Module 1 : Clavier - Souris<br>Utilisation de la souris |            |
| 1) Les bases :                                          |            |

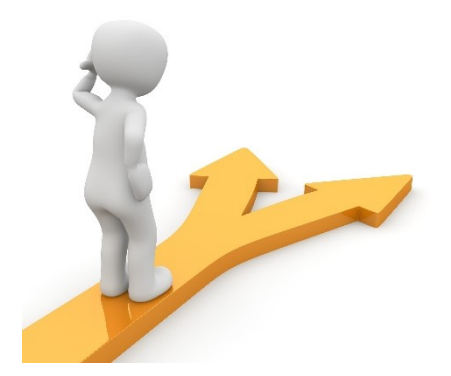

# Table des matières

|    | Compresser PDF :           | . 7 |
|----|----------------------------|-----|
|    | Fusionner PDF :            | . 8 |
|    | Réorganiser les pages :    | . 8 |
|    | Editer les métadonnées :   | . 9 |
|    | Editer PDF :               | 10  |
|    | Barrer du texte :          | 11  |
|    | Encadrer :                 | 12  |
|    | Surligner des zones :      | 12  |
|    | Diviser PDF :              | 13  |
|    | Supprimer pages :          | 14  |
|    | Déverrouiller PDF :        | 15  |
|    | Protéger PDF :             | 15  |
|    | Ajouter un filigrane :     | 15  |
|    | Pivoter PDF :              | 16  |
|    | Recadrer PDF :             | 17  |
|    | Redimensionner les pages : | 18  |
|    | Extraire images :          | 18  |
|    | Extraire texte :           | 19  |
|    | Numéros de page :          | 20  |
|    | En-tête et pied de page :  | 21  |
| Ta | able des matières          | 22  |